## How to book..... 5 simple steps

1. Visit <u>www.premier-education.com</u>

- 2. Click Book a course
- 3. Search your schools name or post code
- 4. Select 'View Courses'

5. Select which course you need to book (check timings)

6. If you have selected the correct course, click 'Book this activity'.

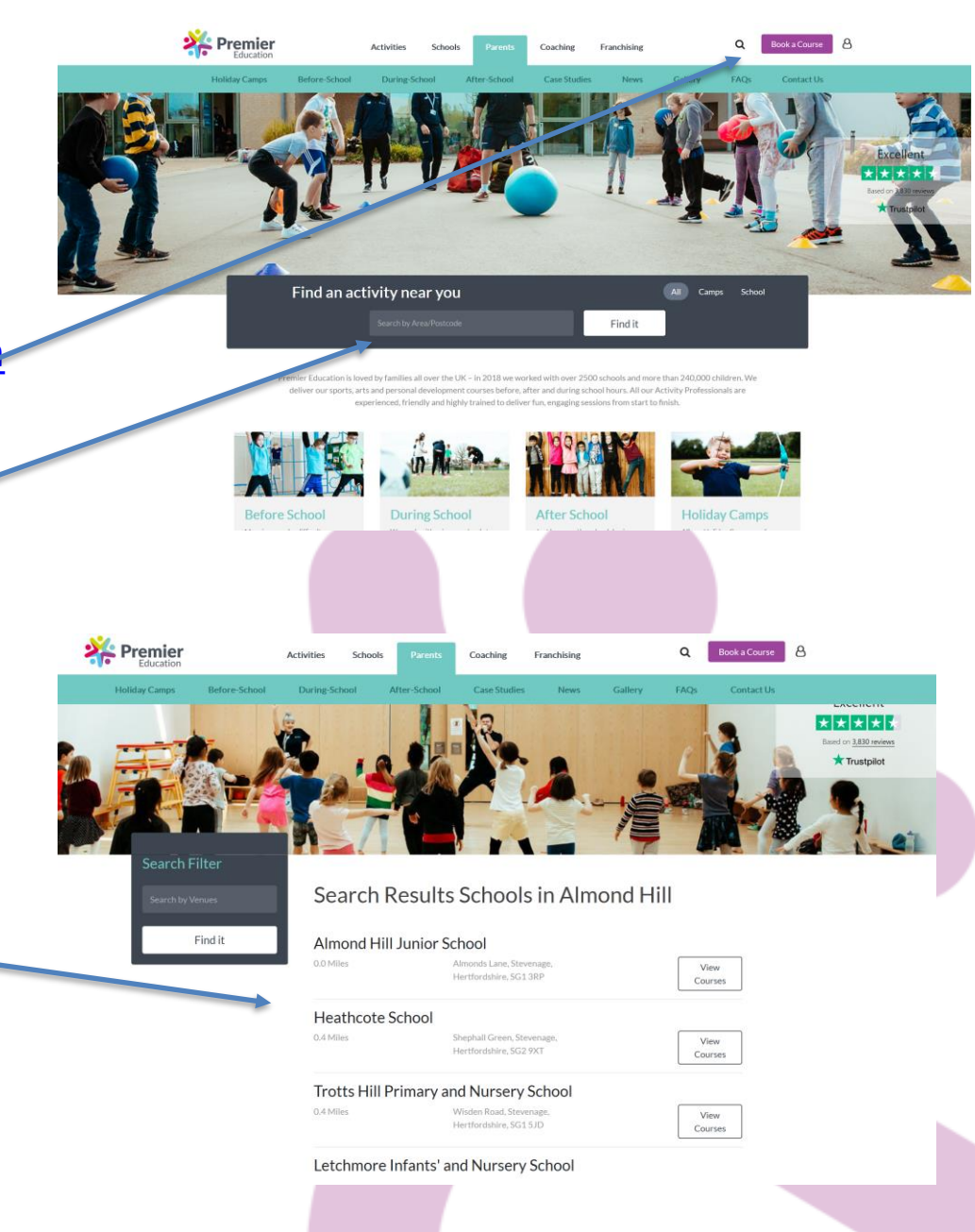

## How to book.....

7. Add new family member (if required)

8. Select your activities/days and proceed with booking!

**BOOKINGS ARE LIVE NOW!!!** 

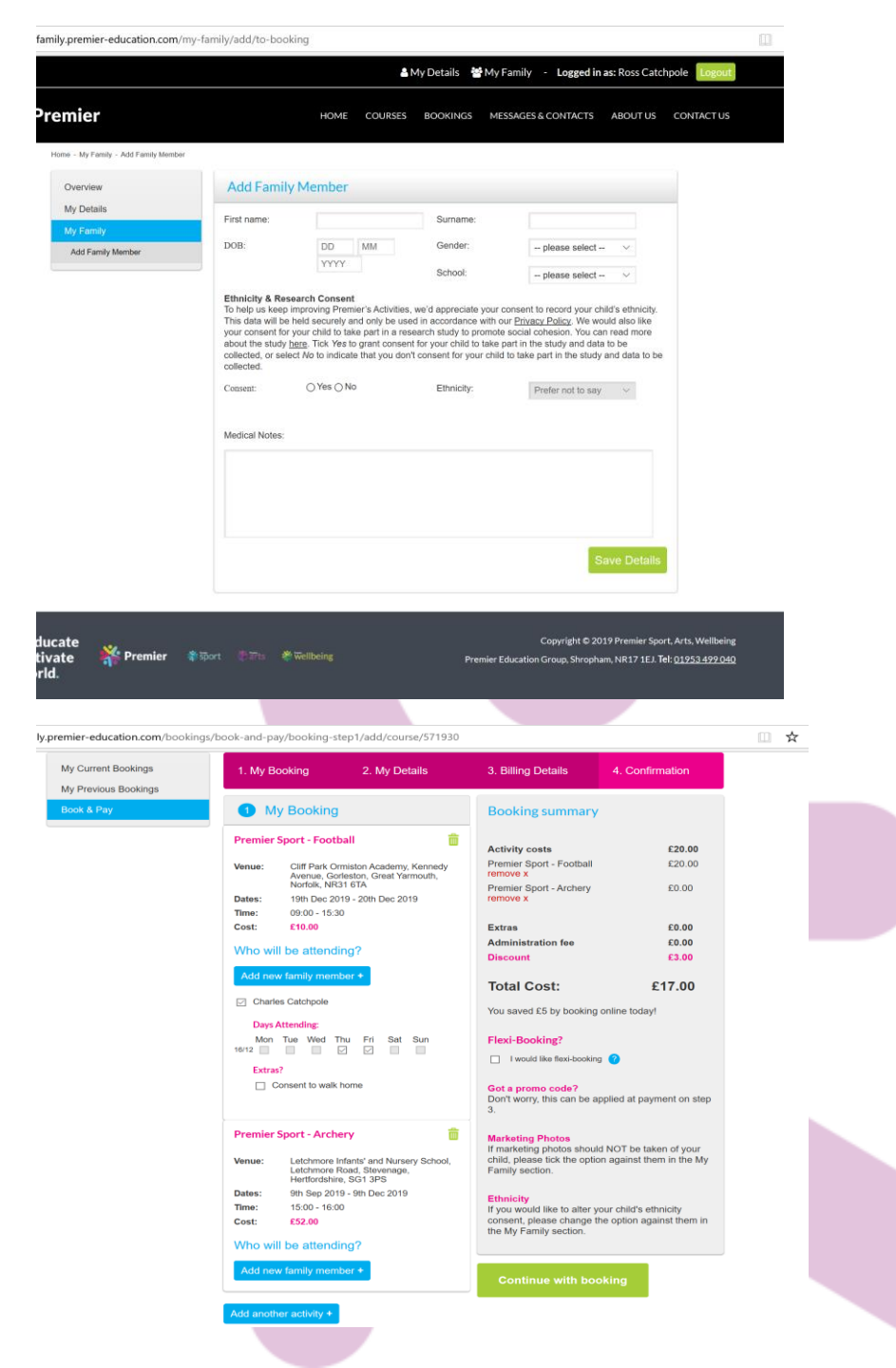

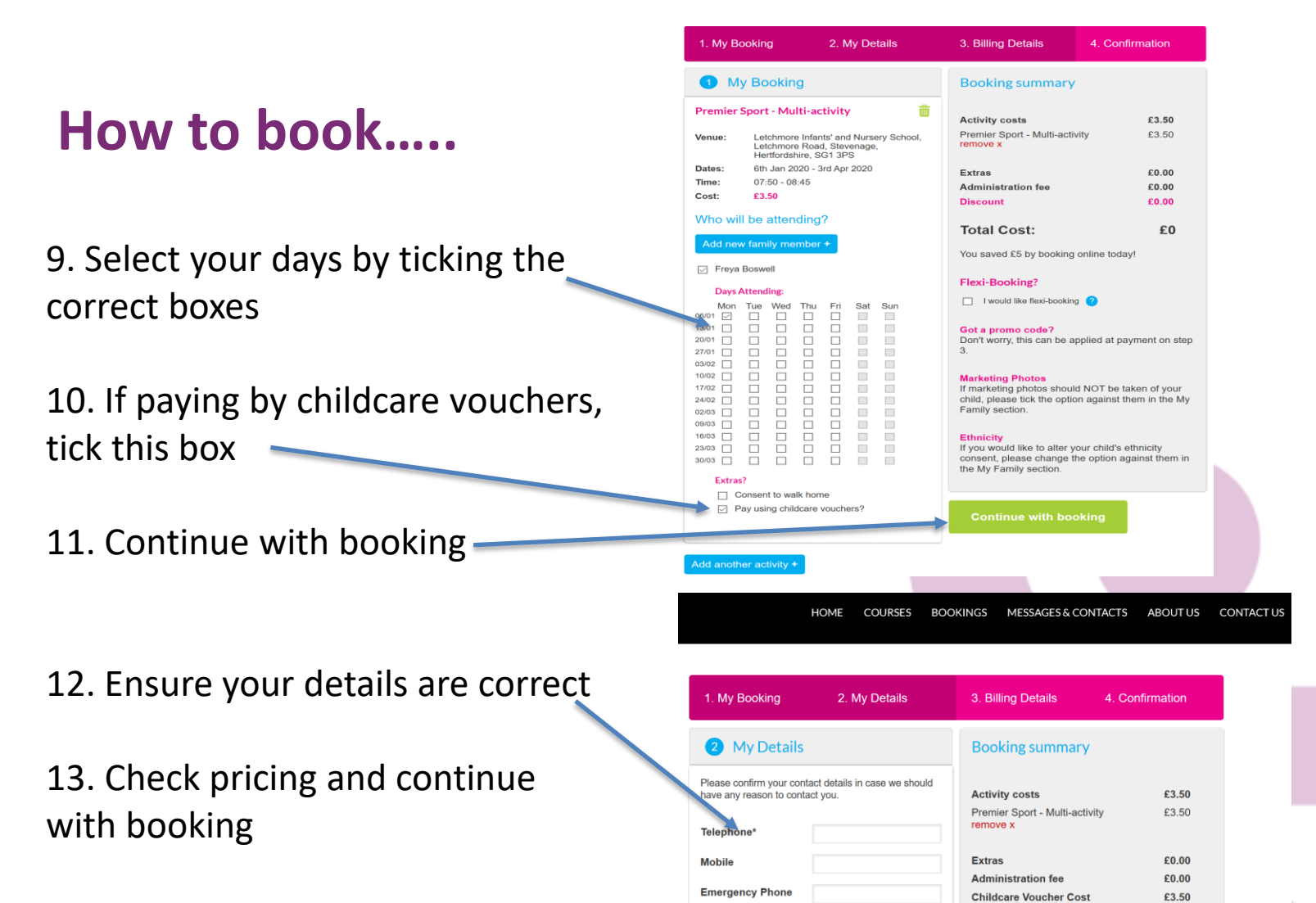

Address line 1\*

Address line 2

Town / City\*

Postcode\*

Save change

**Booking confirmed** 

Continue with booking

Amount Due:

Got a promo code?

**Marketing Photos** 

Family section.

Don't worry, this can be applied at step 3.

If marketing photos should NOT be taken of your

child, please tick the option against them in the My

£0.00